## 加入中の方

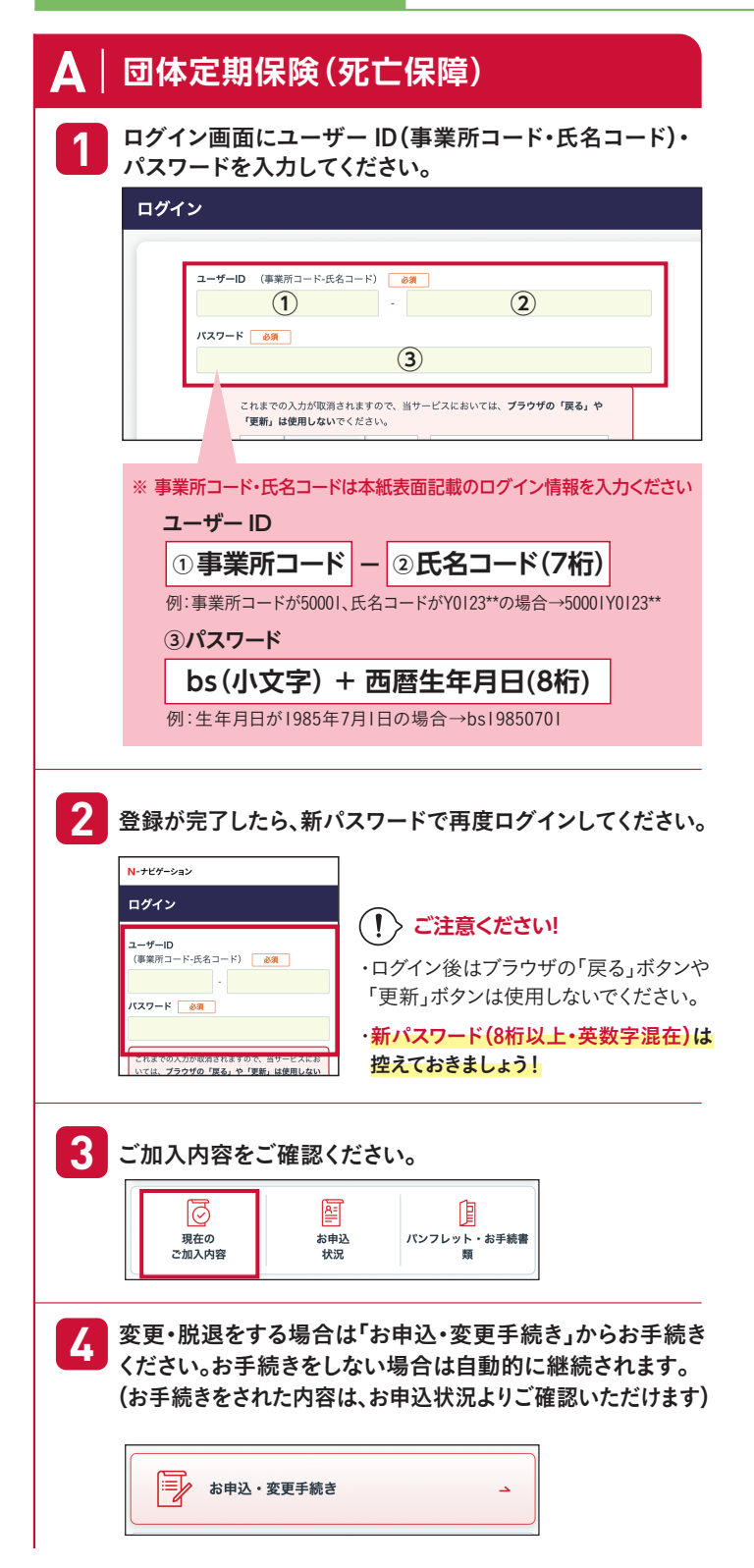